## 満期解約予約のご案内

※総合口座通帳のみのお取扱いになります。 満期解約予約をしていただくと定期貯金の満期日に自動的 また、お手続きの際はキャッシュカードが必要となります。 に普通貯金へ満期金が入金されます。満期日が非営業日 ※定期貯金の満期日が到来する前にお手続きください。 の場合、普通貯金への入金は翌営業日となります。 ①「定期」を押します。 ⑤キャッシュカードを入れます。 ⑨「確認」を押します。 English Portugado DAAAMA 取引名称 取消 取引名称 取消 確認\*\* カードキュカアイがき いらっしゃいませ ごまなのお取引をお渡びくだ 今回のお取引内容はご利用明細葉でご確認ください。 🐷 お引出し 🝙 お預入れ 取引種類 満期解約予約,登録 口座當号 12345678 送 残高照会 ■ 通帳記入 満期日 明細番号 預入金額 満期日 預人重額 88/12/23 123, 456, 789, 000円 13/01/01 123, 456, 000円 14/04/02 123, 000円 🏩 お振込み 💌 定期 1235 
 1236
 14/04/02
 123.

 1237
 02/10/23
 11/11/11
 123. 456, 789

 1238
 11/11/11
 123. 456, 789
 11/11/11
123,000円 F 暗証番号変更 その他のお 123円 お飯替え クレ ようこそ JAパンクヘ ・・ 確义 ⑥「確認」を押します。 10カードとご利用明細票を ②「満期解約予約」を押します。 お取りください。 取引名称 このお取引はICキャッシュカードでのお取引となります よろしければ確認を押してください。 取引名称 取消 取引名称 ご希望のお取引をお選びください。 カードとご利用明細票をお取りください。 10キャッシュカードでのお取引 取消を押してください。 つついて通帳が出てまいります。 お預入れ 满期解約予約 確認 ⑦暗証番号を入力します。 ①通帳をお受取りください。 取引名称 暗証番号を3カレア(#) ③「登録」を押します。 取引名称 通帳 をお取りください。 ありがとうございました。 1822 **8**4 - BRE 取引名称 生年月日、電話番号、速要(例:1111、1234)な 番号をご利用の方は、変更をお勧めいたします。 メニューの相証番号変更ポタンにて変更できます。 のなどの他人に豊富されやすい時間 未記帳の定期貯金お取引 記板をお願いいたします。 演劇解約を予約される場合には、登録を 満期解約の予約を解除される場合は、解除を押してく 登録 1 2 3 並び替え 通帳 📑 4 5 6 7 8 9 0 以上でお手続きは終了です。 ⑧対象の「明細番号」を選択し、 「確認」を押します。 定期貯金のページが満行にな ※一度に5件まで選択できます。 りましたら通帳繰越を行う必要 ④総合口座の定期貯金の がありますので貯金窓口まで 取引名称 満期解約予約の対象明細番号を選択し、確認を押してください。 ページを開いて入れます。 お越しください。 明細帯号は最大6件まで選択可能です。(1/6) 取引名称 総合口座の定期ページを聞いて通帳を入れていた 口座音号 12345678 明編番号 満期日 預入金額 0001 88/12/23 123,456,789,000円 0002 13/01/01 0003 14/04/02 123, 456, 000円 123.000円 0004 02/10/23 123円 0005 11/11/11 123, 456, 789, 000円 次頁 確認 満期日以降、記帳してご確認 ください。また、普通貯金から ATMで特別金利に預入れい ただけます。ぜひATM定期貯 金をご利用ください。